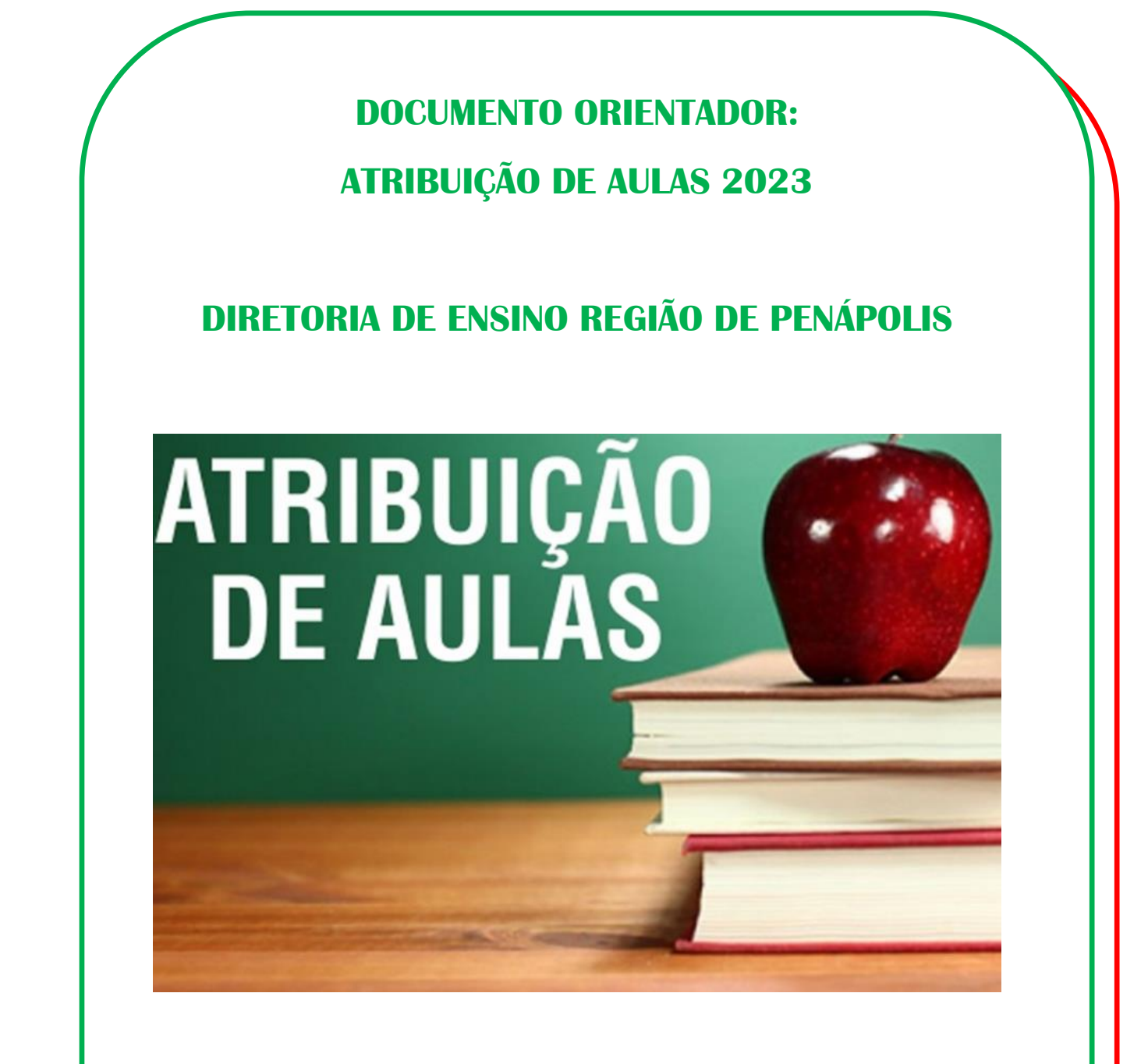

**ELABORADO POR:** 

CENTRO DE RECURSOS HUMANOS COMISSÃO DE ATRIBUIÇÃO DE CLASSES E AULAS DE-PENÁPOLIS

Janeiro/2023

# Índice

| INTRODUÇÃO                                                            | 3                |
|-----------------------------------------------------------------------|------------------|
| PRIMEIRO ACESSO - SED                                                 | 3                |
| CRONOGRAMA 1: CONTINUAÇÃO DO PROCESSO DE ATRIBUIÇÃO INICIAL (26 A 30/ | <u>01/2023)5</u> |
| SISTEMÁTICA DA ATRIBUIÇÃO                                             | 6                |
| TUTORIAL DE MANIFESTAÇÃO DE INTERESSE (ATRIBUIÇÃO DE INICIAL)         | 7                |
| CRONOGRAMA 2: ATRIBUIÇÃO DURANTE O ANO (A PARTIR DE 01/02/2023)       | 11               |
| SISTEMÁTICA DA ATRIBUIÇÃO DURANTE O ANO                               | 12               |
| TUTORIAL DE MANIFESTAÇÃO DE INTERESSE (ATRIBUIÇÃO DURANTE O ANO)      | 12               |
| TUTORIAIS EM VÍDEO                                                    | 17               |

## Introdução

Este manual foi elaborado pela equipe do Centro de Recursos Humanos da Diretoria de Ensino Região de Penápolis e tem a finalidade de orientar e auxiliar os docentes e candidatos a contratação sobre o procedimento de atribuição de classes e aulas durante o ano de 2023.

Este material é exclusivo da Diretoria de Ensino Região de Penápolis.

Os procedimentos contidos neste manual deverão ser seguidos corretamente, para que não haja problemas e/ou equívocos na manifestação de interesse e posterior atribuição de aulas aos docentes.

Dentro deste material detalharemos o Cronograma e os procedimentos que deverão ser adotados pelo docente.

Os docentes inscritos no **BANCO DE TALENTOS 2023** possuem inscrição ativa durante todo o ano de 2023, **não necessitando inscrição** em eventuais Cadastros Emergenciais que possam ocorrer durante o ano.

### Primeiro Acesso - SED

O candidato inscrito no Banco de Talentos deverá obter acesso na plataforma SED - Secretaria Escolar Digital (<u>https://sed.educacao.sp.gov.br/</u>) para a participação nas sessões de atribuição de classes e aulas 2023.

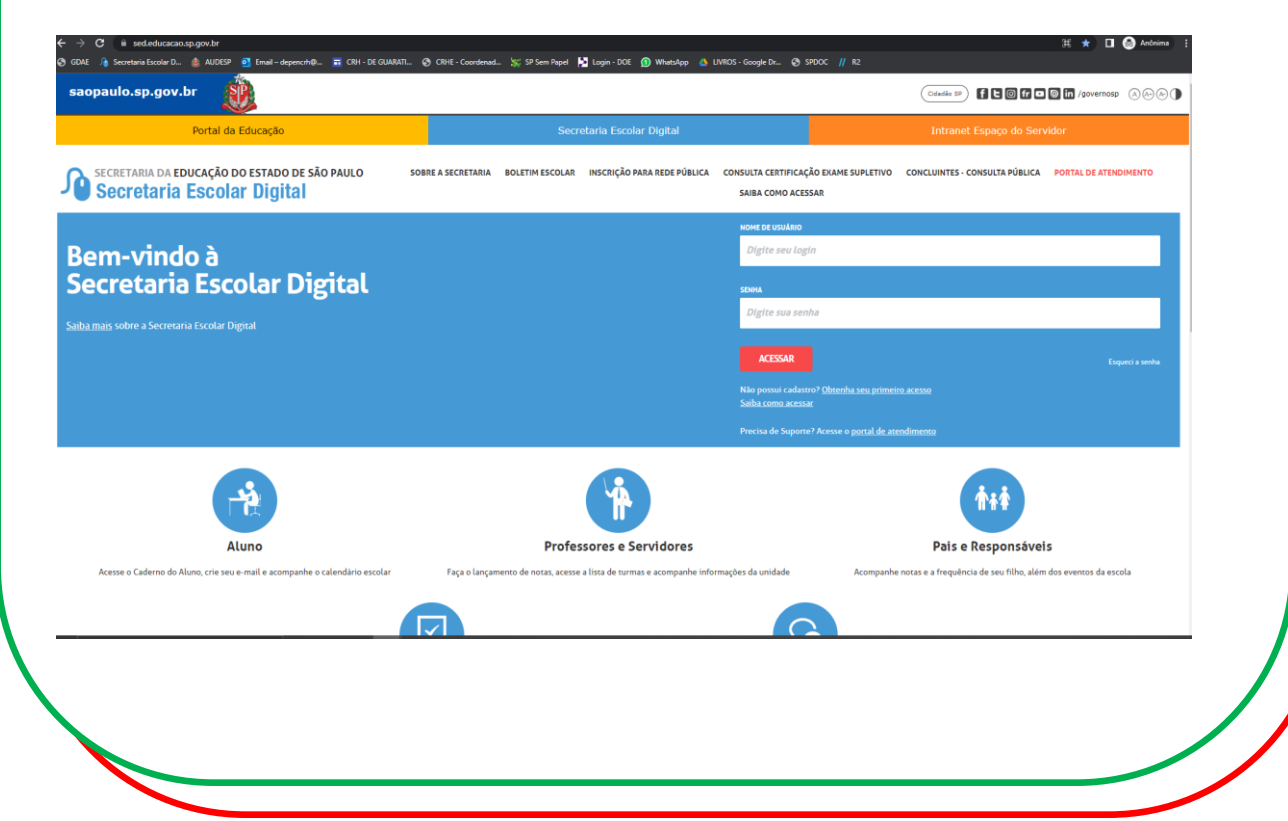

|                                                                                                    | Intranet Espaço do Servidor                                                                                                    |
|----------------------------------------------------------------------------------------------------|----------------------------------------------------------------------------------------------------|
| ONSULTA CERTIFICAÇÃO EXAME SUPL                                                                                                    | LETIVO CONCLUINTES - CONSULTA PÚBLICA PORTAL DE ATENDIMENTO                                                                                                    |
| SAIBA COMO ACESSAR                                                                                                    |                                                                                                    |
| NOME DE USUÁRIO                                                                                                    |                                                                                                    |
| Digite seu login                                                                                                    |                                                                                                    |
| SENHA                                                                                                    |                                                                                                    |
| Digite sua senha                                                                                                    |                                                                                                    |
| ACESSAR                                                                                                    | Esqueci a senha                                                                                                    |
| Não possui cadastro? Obtenha sei                                                                                                    | u primeiro acesso                                                                                                    |
| Saiba como acessar                                                                                                    |                                                                                                    |
|                                                                                                    |                                                                                                    |
| Precisa de Suporte? Acesse o <u>port</u>                                                                                                    | tal de atendimento                                                                                                    |
| Precisa de Suporte? Acesse o <u>port</u>                                                                                                    | ral de atendimento                                                                                                    |
| Precisa de Suporte? Acesse o <u>port</u><br>OS passos, preenchen                                                                                                    | al de atendimento                                                                                                    |
| Precisa de Suporte? Acesse o port                                                                                                    | al de atendimento<br>Ido os dados solicitados:<br>SAIBA COMO ACESSAR                                                                                                    |
| Precisa de Suporte? Acesse o port<br>os passos, preenchen<br>Servidor, p                                                                                                    | ad de atendimento<br>ado os dados solicitados:<br>saiba como acessar<br>preencha os dados abaixo<br>seu primeiro acessol                                                                                                    |
| Precisa de Suporte? Acesse o port<br>o os passos, preenchen<br>Servidor, p<br>para obter                                                                                                    | ado os dados solicitados:<br>saiba como acessar<br><b>reencha os dados abaixo</b><br>seu primeiro acesso!                                                                                                    |
| Precisa de Suporte? Acesse o port<br>os passos, preenchen<br>Servidor, p<br>para obter                                                                                                    | ado os dados solicitados:<br>saiba como acessar<br><b>reencha os dados abaixo</b><br>seu primeiro acesso!                                                                                                    |
| Precisa de Suporte? Acesse o port<br>o os passos, preenchen<br>Servidor, p<br>para obter<br>Importante<br>O procedimento aba<br>senha de acesso, so                                                                                                    | ado os dados solicitados:<br>saiba como acessar<br><b>preencha os dados abaixo</b><br><b>seu primeiro acesso!</b><br>aixo poderá ser realizado para geração de login e<br>mente no dia útil seguinte ao que o CRH/CGRH                                                                                                    |
| Precisa de Suporte? Acesse o port<br>os passos, preenchen<br>Servidor, p<br>para obter<br>Importante<br>O procedimento aba<br>senha de acesso, so<br>atualizar o cadastro                                                                               | ado os dados solicitados:<br>SAIBA COMO ACESSAR<br><b>DESENDA OS DAGOS ADAIXO</b><br>SELANO ACESSAR<br>ANALOS ADAIXO ACESSAR<br>ANALOS ADAIXO ACESSAR<br>SAIBA COMO ACESSAR<br>SAIBA COMO    |
| Precisa de Suporte? Acesse o port<br>os passos, preenchen<br>Servidor, p<br>para obter<br>Importante<br>O procedimento aba<br>senha de acesso, so<br>atualizar o cadastro                                                                               | ado os dados solicitados:<br>SAIBA COMO ACESSAR<br><b>TEGENCIA OS DADOS ADADIXO</b><br><b>SUBA COMO ACESSAR</b><br>Alixo poderá ser realizado para geração de login e<br>mente no dia útil seguinte ao que o CRH/CGRH<br>funcional do servidor.                                                                                                    |
| Precisa de Suporte? Acesse o port<br>o os passos, preenchen<br>Servidor, p<br>para obter<br>Importante<br>O procedimento aba<br>senha de acesso, so<br>atualizar o cadastro<br>* Campos obrigatórios                                                    | ado os dados solicitados:<br>SAIBA COMO ACESSAR<br><b>TEGENCIA OS DADOS ADADIXO</b><br>Suba como acessar<br>Atixo poderá ser realizado para geração de login e<br>mente no dia útil seguinte ao que o CRH/CGRH<br>funcional do servidor.                                                                                                    |
| Precisa de Suporte? Acesse o port<br>o os passos, preenchen<br>Servidor, p<br>para obter<br>Importante<br>O procedimento aba<br>senha de acesso, so<br>atualizar o cadastro<br>• Campos obrigatórios<br>cpr =<br>Digite seu CPF                         | ado os dados solicitados:<br>SAIBA COMO ACESSAR<br><b>TEGENCIA OS DADOS ADADIXO</b><br>Suba como acessar<br>Atixo poderá ser realizado para geração de login e<br>mente no dia útil seguinte ao que o CRH/CGRH<br>funcional do servidor.                                                                                                    |
| Precisa de Suporte? Acesse o port<br>o os passos, preenchen<br>Servidor, p<br>para obter<br>Importante<br>O procedimento aba<br>senha de acesso, so<br>atualizar o cadastro<br>* Campos obrigatórios<br>cPF *<br>Digite seu CPF                         | ado os dados solicitados:<br>SAIBA COMO ACESSAR<br><b>CENTRO SA DAGOS ADAGIXOS</b><br>Suba como acessar<br>Atixo poderá ser realizado para geração de login e<br>mente no dia útil seguinte ao que o CRH/CGRH<br>funcional do servidor.                                                                                                    |
| Precisa de Suporte? Acesse o port<br>os passos, preenchen<br>Servidor, p<br>para obter<br>Importante<br>O procedimento aba<br>senha de acesso, so<br>atualizar o cadastro<br>• Campos obrigatórios<br>cPF *<br>Digite seu CPF<br>Data De NASCIMENTO *   | ado os dados solicitados:<br>SIBA COMO ACESSAR<br><b>COMO ACESSAR</b><br>Ativo poderá ser realizado para geração de login e<br>mente no dia útil seguinte ao que o CRH/CGRH<br>funcional do servidor.                                                                                                    |
| Precisa de Suporte? Acesse o port<br>o os passos, preenchen<br>Servidor, p<br>para obter<br>Importante<br>O procedimento aba<br>senha de acesso, so<br>atualizar o cadastro<br>• Campos obrigatórios<br>cPF*<br>Digite seu CPF<br>Data De NASCIMENTO*   | <text><text><text><section-header></section-header></text></text></text>                                                                                                    |
| Precisa de Suporte? Acesse o port<br>o os passos, preenchen<br>Servidor, p<br>para obter<br>Importante<br>O procedimento aba<br>senha de acesso, so<br>atualizar o cadastro<br>• Campos obrigatórios<br>cPF *<br>Digite seu CPF<br>Digite seu data de n | Add on a dad os solicitados:<br>SAIBA COMO ACESSA<br>TOS DE COMO ACESSA<br>A SUBA COMO ACESSA<br>SAIBA COMO ACESSA<br>SAIBA COMO ACESSA |

Após o preenchimento, o sistema irá encaminhar, <u>no e-mail cadastrado no</u> <u>Banco de Talentos</u>, a definição da senha.

Se o candidato já tiver o acesso ao sistema SED, porém não se recorda da senha, deverá clicar em "Esqueci a senha" e seguir os procedimentos do sistema.

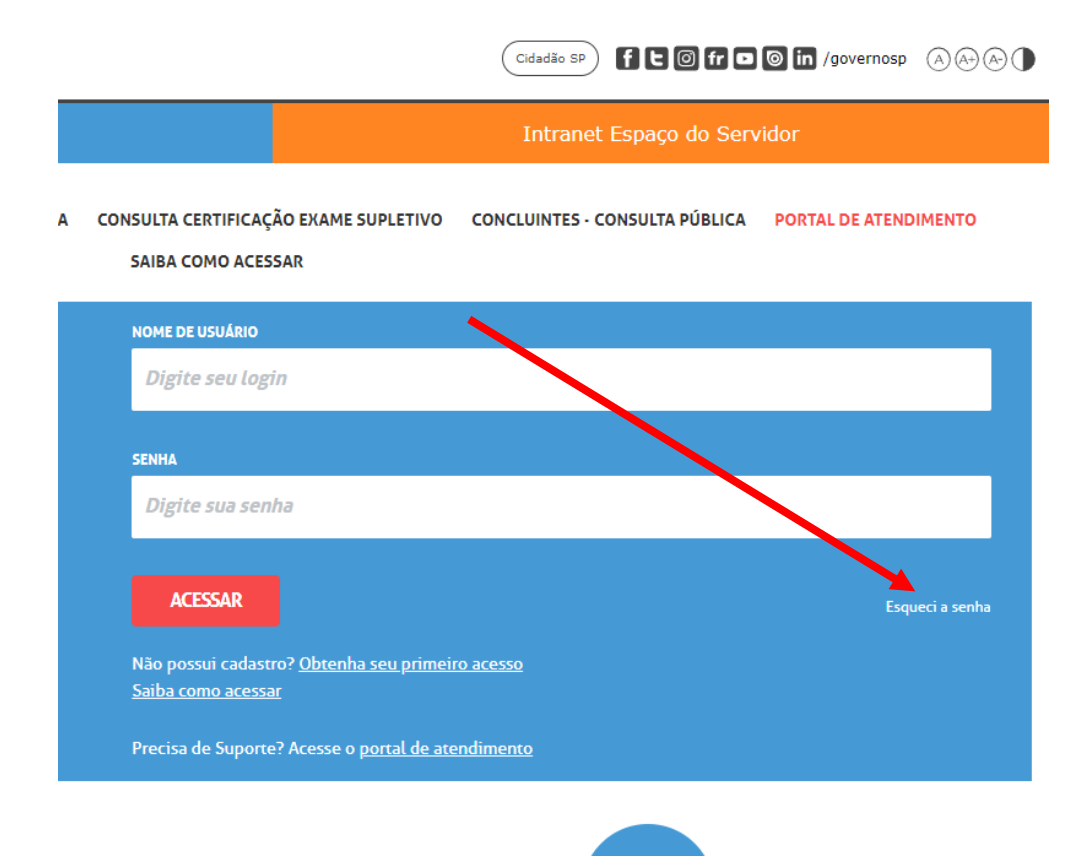

# Cronograma 1: Continuação do Processo de Atribuição Inicial (26 a 30/01/2023)

De acordo com a Portaria CGRH 01 de 13/01/2023, alterada pela Portaria CGRH 02 de 17/01/2023, a continuidade do processo de atribuição inicial, da seguinte forma:

- 26/01/2023, das 11h às 23h59: Manifestação de interesse aos docentes contratados (Categorias O e V) e candidatos à contratação <u>habilitados</u>, em nível de Diretoria de Ensino (<u>https://sed.educacao.sp.gov.br/</u>)
- 27/01/2023, das 07h às 19h: Atribuição de classes e aulas aos docentes contratados (Categorias O e V) e candidatos à contratação habilitados, em nível de Diretoria de Ensino realizada, em sistema, por Unidade Escolar ou Diretoria de Ensino

- 30/01/2023, das 11h às 23h59: Manifestação de interesse aos docentes efetivos (Categoria A), não efetivos (Categorias F, N e P), contratados (Categorias O e V) e candidatos à contratação <u>habilitados e qualificados</u>, em nível de Diretoria de Ensino (<u>https://sed.educacao.sp.gov.br/</u>)
- 31/01/2023, das 07h às 19h: Atribuição de classes e aulas aos docentes efetivos (Categoria A), não efetivos (Categorias F, N e P), contratados (Categorias O e V) e candidatos à contratação habilitados e qualificados, em nível de Diretoria de Ensino, realizada, em sistema, por Unidade Escolar ou Diretoria de Ensino.

**Definição de habilitados:** Docente e/ou candidato que possui diploma de licenciatura plena (exceto pedagogia)

**Definição de qualificado:** Docente e/ou candidato que possui diploma de Pedagogia, alunos de Licenciatura plena, portadores de diploma de Bacharelado/Tecnologia, alunos de bacharelado/tecnologia que possuam no histórico da graduação, no mínimo, **160 horas** de um componente curricular a ser atribuído.

### Sistemática da Atribuição

#### Passo 1 – responsável: docente ou candidato

O docente ou candidato deverá acessar o sistema SED (<u>https://sed.educacao.sp.gov.br/</u>) nas datas acima citadas, para realizar a manifestação de interesse.

#### Passo 2 – responsável: Unidade Escolar

A Unidade Escolar terá disponível a relação de docentes que manifestou interesse nas aulas, elencados por Classificação por pontos e faixa de prioridade na ordem:

- 1. habilitados,
- 2. alunos de Licenciatura plena
- portadores de diploma de Bacharelado/Tecnologia e demais licenciados com qualificação (pedagogos, por exemplo),
- 4. alunos de bacharelado/tecnologia)

A Unidade Escolar entrará em contato com o docente/candidato nas datas e horários acima citados, para realizar os procedimentos de atribuição das aulas: verificação de horários, acúmulo de cargos, situação funcional, etc.

**Observação:** Se a Unidade Escolar atribuir aulas a um candidato melhor classificado, o responsável pela atribuição não entrará em contato com os demais candidatos da lista de manifestação de interesse. Portanto, se o candidato/docente manifestou interesse e a Unidade Escolar não entrou em contato na data da atribuição, logo as aulas foram atribuídas a um candidato melhor classificado.

# Tutorial de Manifestação de Interesse (Atribuição de Inicial)

#### Acesse: https://sed.educacao.sp.gov.br/

Após a realização do login em Atribuição Inicial > Manifestação de Interesse:

| Diário de Classe                  |   |
|-----------------------------------|---|
| EFAPE                             | - |
| Atribulção Inicial                | - |
| 1 - Conferência/recurso de pontos |   |
| 2 - Inscrição                     |   |
| Editar Manifestação               |   |
| Manifestação de Interesse         |   |
| Tutoriais                         | • |
| Financeiro                        | - |
| Gestão DE/SEDUC                   |   |
| Gestão do Sistema                 | * |
|                                   |   |

- Na próxima tela, clique em "selecione";

| Secretaria Escol                           | ar Digital                                | Vocit esta togado conto: Professor<br>E-mail Institucional (via Microsoft): resena tercerioria deducacana garva.tr<br>E-mail Institucional (via Gorgele): resenancerioria servidora deducacana garva.tr<br>E-mail Institucional (via Gorgele): resente recircitar servidora deducacana garva.tr<br>E-mail E-stitucional (via Gorgele): resente recircitar servidora deducacana garva.tr<br>E-stitucional (via Gorgele): resente recircitar servidora deducacana garva.tr<br>E-stitucional (via Gorgele): resente recircitar servidora deducacana garva.tr<br>E-stitucional (via Gorgele): resente recircitar servidora deducacana garva.tr<br>E-stitucional (via Gorgele): resente recircitar servidora deducacana garva.tr |
|--------------------------------------------|-------------------------------------------|----------------------------------------------------------------------------------------------------|
| cio » Atribuição Inicial » Manifestação de | Interesse                                 |                                                                                                    |
| Acesso rápido                              | Manifestar Interesse - Atribuição Inicial |                                                                                                    |
| Nuno                                       | •                                         |                                                                                                    |
|                                            | · · ·                                     | E CSConer Colornas e informai e cerai caca e cerai POF                                                                                                    |
| Atribuição Online                          | - Mostrar 10 - registros                  | Fitro                                                                                                    |
|                                            | • Kome CPF                                | RG DI Categoria Disciplina de Concurso Selecione                                                                                                    |
| Diário de Classe                           |                                           |                                                                                                    |
|                                            | Registros 1 a 1 de 1                      | Anter Seguinte                                                                                                    |
| Atribuição Inicial                         | *                                         |                                                                                                    |
|                                            | *                                         |                                                                                                    |
|                                            | · · · · · · · · · · · · · · · · · · ·     |                                                                                                    |
|                                            | · · · · ·                                 |                                                                                                    |
|                                            |                                           |                                                                                                    |
| Pedagógico                                 |                                           |                                                                                                    |
|                                            |                                           |                                                                                                    |
| Serviços Escolares                         |                                           | •                                                                                                    |
| /ida Escolar                               |                                           |                                                                                                    |
| Questionários                              | *                                         |                                                                                                    |
| 𝒫 Digite aqui para pesquisar               | 🔚 💽 🧆 🦉 Secretaria Escolar D 🔢 X 🗄        | ^ 1⊋ 40 13/12/302 ♀                                                                                                    |
|                                            |                                           |                                                                                                    |
|                                            |                                           |                                                                                                    |
|                                            |                                           |                                                                                                    |
|                                            |                                           |                                                                                                    |

- Marque se deseja ou não Carga Suplementar;
- Atualizar os dados cadastrais;

| ube 🛃 Maps                                                                                                    |                                                                                                    |
|----------------------------------------------------------------------------------------------------|----------------------------------------------------------------------------------------------------|
|                                                                                                    |                                                                                                    |
| Ma                                                                                                    | anifestar Interesse - Atribuição Inicial                                                                                                    |
|                                                                                                    | lados do servidor                                                                                                    |
|                                                                                                    |                                                                                                    |
| · · · ·                                                                                                    | Nome:                                                                                                    |
|                                                                                                    | Telefone(s):                                                                                                    |
| 2<br>                                                                                                    | Diretoria: PENAPOLIS                                                                                                    |
| e -                                                                                                    | UA de Classificação:                                                                                                    |
| *                                                                                                    | CPF:                                                                                                    |
| uc +                                                                                                    | R0:                                                                                                    |
|                                                                                                    | DI: 1                                                                                                    |
|                                                                                                    | Categoria:                                                                                                    |
| 105                                                                                                    | pequipe                                                                                                    |
| es ·                                                                                                    | esquisa (management)                                                                                                    |
|                                                                                                    | Diretoria: PENAPOLIS +                                                                                                    |
|                                                                                                    | Escola: DIOGO GARCIA MARTINS EXPEDICIONARIO +                                                                                                    |
|                                                                                                    | Semestre: Selecone                                                                                                    |
|                                                                                                    | Discipilina: 🗮 Selecione                                                                                                    |
| Da                                                                                                    | ata do último processamento: 13/12/2022                                                                                                    |
|                                                                                                    |                                                                                                    |
| aqui para pesquisar                                                                                                    | Videor                                                                                                    |
| equi para pesquisar                                                                                                    | uisar selecionar ANUAL, depois clicar DISCIPLINA e clica en<br>AS DISCIPLINAS depois salvar;                                                                                                    |
| aqui para pesquisar <b>e</b><br>campo pesqu<br><b>ONAR TODAS</b><br>is: pesquisar.                                      | uisar selecionar ANUAL, depois clicar DISCIPLINA e clica e<br>AS DISCIPLINAS depois salvar;                                                                                                    |
| aqui para pesquisar<br>campo pesqu<br>ONAR TODAS<br>is: pesquisar.                                                      | uisar selecionar ANUAL, depois clicar DISCIPLINA e clica en<br>AS DISCIPLINAS depois salvar;                                                                                                    |
| aqui para pesquisar<br>campo pesqu<br>ONAR TODAS<br>is: pesquisar.                                                      | uisar selecionar ANUAL, depois clicar DISCIPLINA e clica en<br>AS DISCIPLINAS depois salvar;                                                                                                    |
| campo pesqu<br>ONAR TODAS<br>is: pesquisar.                                                                             | As DISCIPLINAS depois salvar;                                                                                                    |
| aqui para pesquisar<br>campo pesqu<br>ONAR TODAS<br>is: pesquisar.                                                      | AS DISCIPLINAS depois salvar;                                                                                                    |
| aqui para pesquisar<br>campo pesqu<br>ONAR TODAS<br>is: pesquisar.                                                      | AS DISCIPLINAS depois salvar;                                                                                                    |
| aqui para pesquisar<br>campo pesqu<br>ONAR TODAS<br>is: pesquisar.                                                      | AS DISCIPLINAS depois salvar;                                                                                                    |
| aqui para pesquisar<br>campo pesqu<br>ONAR TODAS<br>is: pesquisar.                                                      | Uisar selecionar ANUAL, depois clicar DISCIPLINA e clica e<br>AS DISCIPLINAS depois salvar;                                                                                                    |
| aqui para pesquisar<br>campo pesqu<br>ONAR TODAS<br>is: pesquisar.<br>Diretoria:                                        | Verent Verent Ve                                                                                                    |
| aqui para pesquiar<br>campo pesqu<br>ONAR TODAS<br>is: pesquisar.<br>Diretoria:<br>Escola:                              | Verent Control of Control of Cont                                                                                                    |
| aqui para pesquisar<br>Campo pesqu<br>ONAR TODAS<br>is: pesquisar.<br>Diretoria:<br>Escola:                             | Vere<br>Vere<br>Vere |
| aqui para pesquisar<br>campo pesqu<br>ONAR TODAS<br>is: pesquisar.<br>Diretoria:<br>Escola:<br>Semestre:                | Alisar selecionar ANUAL, depois clicar DISCIPLINA e clica el<br>AS DISCIPLINAS depois salvar;                                                                                                    |
| aqui para pesquisar<br>campo pesqu<br>ONAR TODAS<br>is: pesquisar.<br>Diretoria:<br>Escola:<br>Semestre:                | Vereina de la construction de la construction de la                                                                                                    |
| aqui para pesquisar<br>campo pesqu<br>ONAR TODAS<br>is: pesquisar.<br>Diretoria:<br>Escola:<br>Semestre:<br>Disciplina: | Verence Control of the selection of the selection of the                                                                                                    |
| aqui para pesquisar<br>campo pesqu<br>ONAR TODAS<br>is: pesquisar.<br>Diretoria:<br>Escola:<br>Semestre:<br>Disciplina: | Visar selecionar ANUAL, depois clicar DISCIPLINA e clica el<br>AS DISCIPLINAS depois salvar;                                                                                                    |
| aqui para pesquisar<br>Campo pesqu<br>ONAR TODAS<br>is: pesquisar.<br>Diretoria:<br>Escola:<br>Semestre:<br>Disciplina: | VISAT SELECIONARIO -                                                                                                    |
| aqui para pesquisar<br>Campo pesqu<br>ONAR TODAS<br>is: pesquisar.<br>Diretoria:<br>Escola:<br>Semestre:<br>Disciplina: | VIII<br>VIII<br>VIIII<br>VIIII<br>VIIII<br>VIIII<br>VIIII<br>VIIII<br>VIIII<br>VIIII<br>VIIII<br>VIIII<br>VIIII<br>VIIII<br>VIIII<br>VIIII<br>VIIII<br>VIIII<br>VIIII<br>VIIII<br>VIIII<br>VIIII<br>VIIIII<br>VIIII<br>VIIII<br>VIIII<br>VIIII<br>VIIII<br>VIIII<br>VIIII<br>VIIII<br>VIIII<br>VIIIIIII<br>VIIII<br>VIIII<br>VIIIIIII<br>VIIII<br>VIIII<br>VIIIIIII<br>VIIII<br>VIIII<br>VIIIIIIII                                                                                                    |

- Manifestar Interesse nas classes e quantidades pretendidas CONFIRMAR e SALVAR.

| l≞<br>sicipio |                                                | Disciplina <sup>11</sup> | Semestre 11 |       | Tipo de <sup>11</sup><br>Ensino |                     | Otd. 11<br>Turmas | Qtd. Aulos 11<br>Livres<br>(Presencial) | Qtd. Aulas 11<br>Livres<br>(Expansão) | Qtd. Aulas 11<br>Subst.<br>(Presencial) | Qtd. Aulas IT<br>SubsL<br>(Expansão) | Total<br>ProPs | Qtd. 11<br>Turmas<br>interesse | Manifestar<br>Interesse |
|---------------|------------------------------------------------|--------------------------|-------------|-------|---------------------------------|---------------------|-------------------|-----------------------------------------|---------------------------------------|-----------------------------------------|--------------------------------------|----------------|--------------------------------|-------------------------|
|               | DIOGO GARCIA<br>MARTINS<br>EXPEDICIONARIO<br>Q | LINGUA<br>PORTUGUESA     | ANUAL       | NOITE | ENSINO<br>MEDIO                 | ENSINO<br>MEDIO     | з                 | 9                                       | 1                                     | 0                                       | 0                                    | 1              | 0                              | ß                       |
|               | DIOGO GARCIA<br>MARTINS<br>EXPEDICIONARIO<br>Q | TECNOLOGIA<br>E INOVACAO | ANUAL       | TARDE | EXPANSÃO<br>NOVO EM             | EXPANSÃO<br>NOVO EM | 3                 | 3                                       | 0                                     | 0                                       | 0                                    |                | 3                              |                         |
|               | DIOGO GARCIA<br>MARTINS<br>EXPEDICIONARIO<br>Q | MATEMATICA               | ANUAL       | NOITE | ENSINO<br>MEDIO                 | ENSINO<br>MEDIO     | 3                 | 9                                       | 1                                     | 0                                       | 0                                    | ÷              | 23                             |                         |
|               | DIOGO GARCIA<br>MARTINS<br>EXPEDICIONARIO<br>Q | LINGUA<br>INGLESA        | ANUAL       | NOITE | ENSINO<br>MEDIO                 | ENSINO<br>MEDIO     | 2                 | 4                                       | 0                                     | 0                                       | 0                                    | 1              | Ø                              | ß                       |
|               | DIOGO GARCIA<br>MARTINS<br>EXPEDICIONARIO<br>Q | PROJETO DE<br>VIDA       | ANUAL       | TARDE | EXPANSÃO<br>NOVO EM             | EXPANSÃO<br>NOVO EM | 3                 | 6                                       | 0                                     | 0                                       | 0                                    |                |                                | 0                       |

- Para os Itinerários Formativos do Ensino Médio e EJA fazer o mesmo procedimento por SEMESTRE. (<u>No 1º semestre pesquisar, selecionar as classes pretendidas,</u> confirmar e salvar e depois selecionar o 2º semestre fazendo o mesmo procedimento).

- O sistema irá mostrar o seguinte aviso:

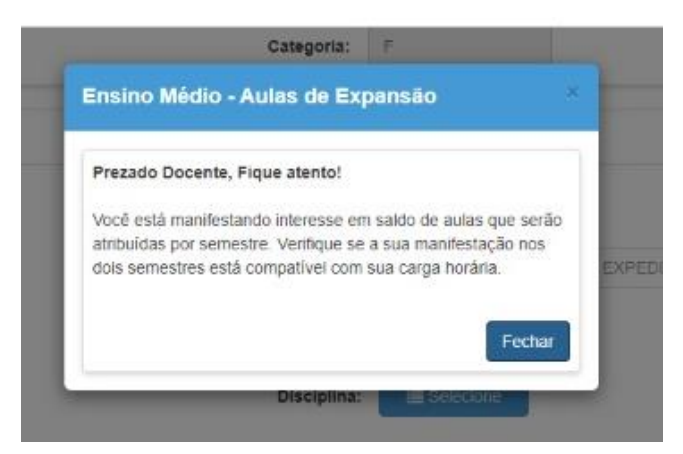

- As aulas que foram manifestadas ficarão gravadas na ABA: QUANTIDADE DE TURMA DE INTERESSE e MANIFESTAR INTERESSE.

#### PARA CONFIRMAR SE A MANIFESTAÇÃO DE INTERESSE DEU CERTO OU NÃO

| - lr em <b>Atribuição Inicial</b> ; | EFAPE                             |  |
|-------------------------------------|-----------------------------------|--|
| - Editar manifestação;              | Atnbuição Inicial                 |  |
|                                     | 1 - Conferência/recurso de pontos |  |
|                                     | 2 - Inscrição                     |  |
|                                     | Editar Manifestação               |  |
|                                     | Manifestação de Interesse         |  |
|                                     | Tutoriais                         |  |
|                                     | Employee                          |  |

- Clicar no lápis em que mostrará todas as classes em que foram feitas a Manifestação de Interesse.

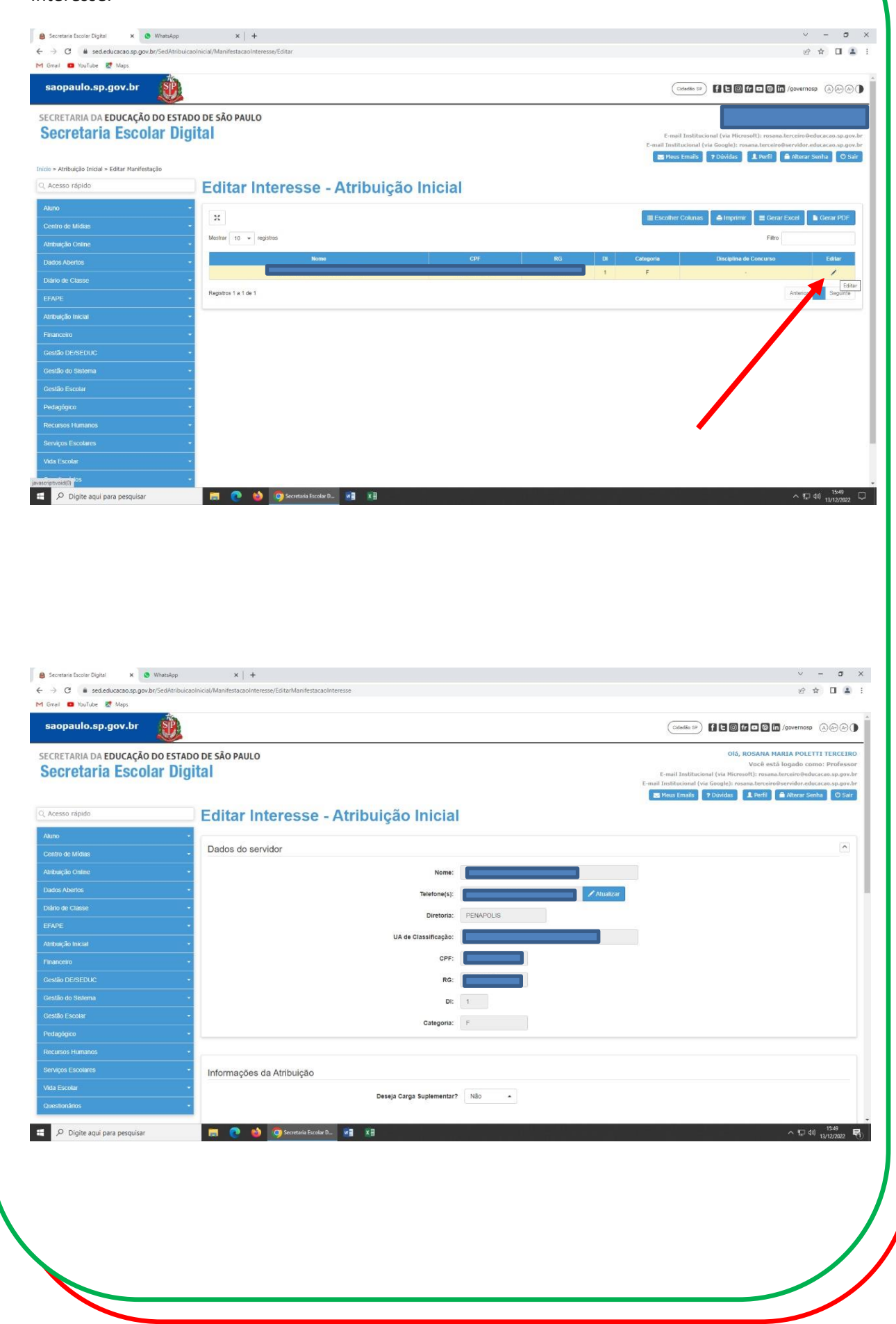

|                                                     |                         |                                           |                                                                                   |                |                     | A                       | ulas Seleci             | onadas         |                                      |                                                 |                                     |                                    |                             |      |                       |                |  |
|-----------------------------------------------------|-------------------------|-------------------------------------------|-----------------------------------------------------------------------------------|----------------|---------------------|-------------------------|-------------------------|----------------|--------------------------------------|-------------------------------------------------|-------------------------------------|------------------------------------|-----------------------------|------|-----------------------|----------------|--|
| 🗄 Escother Columas 🛛 🖨 Imprimir 🗍 🖽 Gerar Excel 🖿 G |                         |                                           |                                                                                   |                |                     |                         |                         |                |                                      | 🗮 Escolher Columas 🛛 🏝 Imprimir 📃 🗮 Gerar Excel |                                     |                                    |                             |      |                       |                |  |
| Ordem <sup>11</sup><br>Priorid.                     | Municipio <sup>11</sup> | Lif Escola                                | Disciplina                                                                        | Semestre II    | Turno <sup>11</sup> | Tipo IT<br>Ensino       | Descrição <sup>L1</sup> | Qtd.<br>Turmas | Qtd. Aulas<br>Livres<br>(Presencial) | Qtd. Aulas<br>Livras<br>(Expansão)              | Qtd. Aulas<br>Subst<br>(Presencial) | Qtd. Aulas<br>Subst.<br>(Expansão) | Qtd.<br>Turmas<br>Interesse | Obs. | Atrib.<br>Compulsória | Total<br>ProPs |  |
| 1                                                   | ALTO<br>ALEGRE          | DIOGO GARCIA<br>MARTINS<br>EXPEDICIONARIO | LINGUA<br>PORTUGUESA                                                              | ANUAL          | NOITE               | ENSINO<br>MEDIO         |                         | з              | 9                                    | 1                                               | 0                                   | 0                                  | 3 -                         |      | Não                   | 1              |  |
| 2                                                   | ALTO<br>ALEGRE          | DIOGO GARCIA<br>MARTINS<br>EXPEDICIONARIO | LINGUA<br>INGLESA                                                                 | ANUAL          | NOITE               | ENSINO<br>MEDIO         |                         | 2              | 4                                    | 0                                               | 0                                   | 0                                  | 2 *                         |      | Não                   | 1              |  |
| 3                                                   | ALTO<br>ALEGRE          | DIOGO GARCIA<br>MARTINS<br>EXPEDICIONARIO | TECNOLOGIA<br>E INOVAÇÃO                                                          | ANUAL          | TARDE               | EXPANSÃO<br>NOVO EM     |                         | 3              | 3                                    | 0                                               | 0                                   | 0                                  | 3 •                         |      | Não                   | 1              |  |
| 4                                                   | ALTO<br>ALEGRE          | DIOGO GARCIA<br>MARTINS<br>EXPEDICIONARIO | Tradições<br>culturais                                                            | 1º<br>SEMESTRE | NOITE               | ITINERÁRIO<br>FORMATIVO |                         | 1              | 10                                   | 1                                               | 0                                   | 0                                  | 1 -                         |      | Não                   | 1              |  |
| 5                                                   | ALTO<br>ALEGRE          | DIOGO GARCIA<br>MARTINS<br>EXPEDICIONARIO | Oralidade e<br>produção<br>escrita: as<br>representações<br>do eu                 | 1º<br>SEMESTRE | NOITE               | ITINERÁRIO<br>FORMATIVO |                         | 1              | 3                                    | 0                                               | 0                                   | 0                                  | 1                           |      | Não                   | 1              |  |
| 6                                                   | ALTO<br>ALEGRE          | DIOGO GARCIA<br>MARTINS<br>EXPEDICIONARIO | Preservação e<br>conservação do<br>patrimônio<br>material e<br>imaterial          | 1°<br>SEMESTRE | NOITE               | ITINERÂRIO<br>FORMATIVO |                         | 1              | 2                                    | 0                                               | 0                                   | 0                                  | 1 *                         |      | Não                   | 1              |  |
| 7                                                   | ALTO<br>ALEGRE          | DIOGO GARCIA<br>MARTINS<br>EXPEDICIONARIO | Núcleo de<br>estudos<br>estigmas e<br>representações<br>do corpo na<br>Literatura | 2º<br>SEMESTRE | NOITE               | ITINERÁRIO<br>FORMATIVO |                         | 1              | 2                                    | 1                                               | 0                                   | 0                                  | 1 -                         |      | Não                   | 1              |  |
| 8                                                   | ALTO<br>ALEGRE          | DIOGO GARCIA<br>MARTINS<br>EXPEDICIONARIO | Corpo como<br>expressão                                                           | 2º<br>SEMESTRE | NOITE               | ITINERÁRIO<br>FORMATIVO |                         | 1              | 2                                    | 0                                               | 0                                   | 0                                  | 1 -                         |      | Não                   | 1              |  |
| 9                                                   | ALTO<br>ALEGRE          | DIOGO GARCIA<br>MARTINS<br>EXPEDICIONARIO | Cinema-<br>(transform)ação                                                        | 2°<br>SEMESTRE | NOITE               | ITINERÁRIO<br>FORMATIVO |                         | 1              | 1                                    | 1                                               | 0                                   | 0                                  | 1 -                         |      | Não                   | 1              |  |
| 10                                                  | ALTO<br>ALEGRE          | DIOGO GARCIA<br>MARTINS<br>EXPEDICIONARIO | Relações<br>sociais e<br>tecnológicas: a<br>Literatura em<br>evolução             | 2º<br>SEMESTRE | NOITE               | ITINERÁRIO<br>FORMATIVO |                         | 1              | 1                                    | 1                                               | 0                                   | 0                                  | 1 -                         |      | Não                   | 1              |  |

# Cronograma 2: Atribuição Durante o ano (a partir de 01/02/2023)

A Atribuição durante o ano, das aulas decorrentes de licenças, afastamentos e/ou outros eventos dos titulares, inicia-se, DIARIAMENTE a partir de 01/02/2023, da seguinte forma:

#### **DIARIAMENTE:**

**Das 16h às 23h59:** Manifestação de Interesse de todos os docentes/candidatos interessados em ter aulas atribuídas no sistema SED (<u>https://sed.educacao.sp.gov.br/</u>)

Das 8h às 12h (no dia posterior à Manifestação): Atribuição, por parte da Unidade Escolar, das aulas ofertadas, de acordo com a Manifestação de Interesse dos docentes/candidatos.

**Das 13h às 15h:** Conferência de Saldos de aulas para disponibilizar na manifestação de interesse às 16 horas.

Importante destacar que, <u>a partir de 01/02/2023</u>, o docente/candidato deverá acessar o menu "<u>ATRIBUIÇÃO ONLINE</u>" para manifestar interesse.

## Sistemática da Atribuição Durante o Ano

#### Passo 1 – responsável: docente ou candidato

O docente ou candidato deverá acessar o sistema SED (<u>https://sed.educacao.sp.gov.br/</u>) nas datas acima citadas, para realizar a manifestação de interesse.

Durante o processo de manifestação de interesse, se o docente/candidato selecionar uma escola e aparecer a mensagem "**registros não encontrados**" significa que não existem aulas disponíveis a serem atribuídas.

#### Passo 2 – responsável: Unidade Escolar

A Unidade Escolar terá disponível a relação de docentes que manifestou interesse nas aulas, elencados por Classificação por pontos e faixa de prioridade na ordem:

- 1. habilitados,
- 2. pedagogos,
- 3. alunos de Licenciatura plena,
- 4. portadores de diploma de Bacharelado/Tecnologia,
- 5. alunos de bacharelado/tecnologia)

A Unidade Escolar entrará em contato com o docente/candidato nas datas e horários acima citados, para realizar os procedimentos de atribuição das aulas: verificação de horários, acúmulo de cargos, situação funcional, etc.

**Observação:** Se a Unidade Escolar atribuir aulas a um candidato melhor classificado, o responsável pela atribuição não entrará em contato com os demais candidatos da lista de manifestação de interesse. Portanto, se o candidato/docente manifestou interesse e a Unidade Escolar não entrou em contato na data da atribuição, logo as aulas foram atribuídas a um candidato melhor classificado.

# Tutorial de Manifestação de Interesse (Atribuição durante o ano)

Acesse: https://sed.educacao.sp.gov.br/

Após a realização do login em Atribuição <u>Online</u> > Manifestação de Interesse:

| Secretaria                        | Escular Digital          |
|-----------------------------------|--------------------------|
| nício » Recursos Humanos » Fracio | nal » Consulta Funcional |
| Q Acesso rápido                   | Consulta                 |
| Atribuição Online                 | -                        |
| Dados Abertos                     | -                        |
| EFAPE                             | -                        |
| Atribuição Inicial                | -                        |
|                                   | -                        |
| Financeiro                        |                          |

| SECRETARIA DA EDUCAÇÃO DO E                           | STADO DE SÃO PAULO                                                                                                    |
|-------------------------------------------------------|----------------------------------------------------------------------------------------------------|
| Secretaria Esculari                                   | E-mail Institucional (via Microsoft): research service appavel<br>E-mail Institucional (via Microsoft): research service appavel<br>E-mail Institucional (via Micr |
| Inicio » Atribuição Inicial » Manifestação de Interes | e Moos Emails 🕈 Dúvidas 💄 Perti 🌘 Alterar Senha 🛛 O Sair                                                                                                    |
| Q, Acesso rápido                                      | Manifestar Interesse - Atribuição Inicial                                                                                                    |
| Aluno                                                 |                                                                                                    |
| Centro de Midias                                      | X Etcoher Columa Aingenne E Gerar Excel & Gerar PDF                                                                                                    |
| Atnbuição Online                                      | Mastar 10 - registred FBR0                                                                                                    |
| Dados Abertos                                         | Nome CPF RG D Categoria Disciplina di Concurso. Selección                                                                                                    |
| Diário de Classe                                      |                                                                                                    |
| EFAPE                                                 | Register (± 1 or 1 Arty - 1 Separts                                                                                                    |
| Atribulção Inicial                                    |                                                                                                    |
| Financeiro                                            |                                                                                                    |
| Gestão DE/SEDUC                                       |                                                                                                    |
| Gestão do Sistema                                     |                                                                                                    |
| Cestão Escolar                                        |                                                                                                    |
| Pedagógico                                            |                                                                                                    |
| Recursos Humanos                                      |                                                                                                    |
| Serviços Escolares                                    |                                                                                                    |
| Vida Escolar                                          |                                                                                                    |
| Questionários                                         |                                                                                                    |
| 🗄 🔎 Digite aqui para pesquisar                        | 🔚 🎨 🥎 Scontaist Exceller D. 🖬 🐮                                                                                                    |

- Marque se deseja ou não Carga Suplementar;
- Atualizar os dados cadastrais;

| Manifestar Interesse - /<br>Dados do servidor | Atribuição Inicial                                                                                                    | / Alashze           |                                                                                                    |
|-----------------------------------------------|----------------------------------------------------------------------------------------------------|---------------------|----------------------------------------------------------------------------------------------------|
| Dados do servidor                             | Nome:<br>Telefone(s):<br>Diretoria:<br>PENAPOLIS<br>UA de Classificação:<br>CPF:<br>R0:<br>D:<br>Categoria:<br>Categoria | / Austin            |                                                                                                    |
| Pesquisa                                      | Nome:<br>Telefone(s):<br>Diretoria:<br>PENAPOLIS<br>UA de Classificação:<br>CCFF:<br>R0:<br>Categoria:<br>Categoria:<br>Categoria:                                                                                                    | / Austor            |                                                                                                    |
| Pesquisa                                      | Telefone(s): PENAPOLIS UA de Classificação: ( CPF: CPF: CPF: C1000000000000000000000000000000000000                                                                                                    | <sup>2</sup> Austor |                                                                                                    |
| Pesquisa                                      | UA de Classificação:<br>CPF:<br>RO:<br>D:<br>1<br>Categoria:                                                                                                    |                     |                                                                                                    |
| Pesquisa                                      | CPF:                                                                                                    |                     |                                                                                                    |
| Pesquisa                                      | Di: 1<br>Categoria:                                                                                                    |                     |                                                                                                    |
| Pesquisa                                      | Categoria:                                                                                                    |                     |                                                                                                    |
| Pesquisa                                      |                                                                                                    |                     |                                                                                                    |
|                                               |                                                                                                    |                     |                                                                                                    |
|                                               | Diretoria: PENAPOLIS •                                                                                                    |                     |                                                                                                    |
|                                               | Semestre: Selecione                                                                                                    | AND *               |                                                                                                    |
|                                               | Disciplina:                                                                                                    |                     |                                                                                                    |
| Data do último processamento: 13/12/2022      |                                                                                                    |                     | Voltar Q Pesquisar                                                                                                    |
| 📰 💽 🍪 🌀 Secretaria Escolar D 🖬 X              |                                                                                                    |                     | ^ 10 40 1544                                                                                                    |
|                                               |                                                                                                    |                     |                                                                                                    |
|                                               |                                                                                                    |                     |                                                                                                    |
| ria: PENAPOLIS -                              |                                                                                                    |                     |                                                                                                    |
| Ia: DIOGO GARCIA MARTINS F                    | EXPEDICIONARIO .                                                                                                    |                     |                                                                                                    |
| re: Selecione +                               |                                                                                                    |                     |                                                                                                    |
|                                               |                                                                                                    |                     |                                                                                                    |
| na: Selecione                                 |                                                                                                    |                     |                                                                                                    |
| ANUAL                                         |                                                                                                    |                     | 1                                                                                                    |
| 1º SEMESTRE<br>2º SEMESTRE                    |                                                                                                    |                     | Voltar Q Pes                                                                                                    |
|                                               |                                                                                                    |                     |                                                                                                    |
|                                               |                                                                                                    |                     |                                                                                                    |
|                                               |                                                                                                    |                     |                                                                                                    |
|                                               |                                                                                                    |                     |                                                                                                    |
|                                               |                                                                                                    |                     |                                                                                                    |
|                                               |                                                                                                    |                     |                                                                                                    |
|                                               |                                                                                                    |                     |                                                                                                    |
|                                               |                                                                                                    |                     |                                                                                                    |
|                                               |                                                                                                    |                     |                                                                                                    |
|                                               | Data do differe processamento: 1312/022                                                                                                    |                     | Selectore     Image: PENAPOLIS*     Discore     Image: Selectore     Image: Selectore |

- Manifestar Interesse nas classes e quantidades pretendidas CONFIRMAR e SALVAR.

| 11<br>ninipio |                                                | Disciplina <sup>11</sup> | Semestre IT |       | Tipo de <sup>11</sup><br>Ensino |                     | Otd. 11<br>Turmas | Qtd. Aulas 11<br>Livres<br>(Presencial) | Qtd. Aulas 11<br>Livres<br>(Expansão) | Qtd. Aulas 11<br>Subst.<br>(Presencial) | Qtd. Aulas 11<br>SubsL<br>(Expansão) | Obs. Tot | ai <sup>11</sup> Q<br>Tun<br>Inter | ld. 11<br>mas<br>esse | anifestar<br>nteresse |
|---------------|------------------------------------------------|--------------------------|-------------|-------|---------------------------------|---------------------|-------------------|-----------------------------------------|---------------------------------------|-----------------------------------------|--------------------------------------|----------|------------------------------------|-----------------------|-----------------------|
|               | DIOGO GARCIA<br>MARTINS<br>EXPEDICIONARIO<br>Q | LINGUA<br>PORTUGUESA     | ANUAL       | NOITE | ENSINO<br>MEDIO                 | ENSINO<br>MEDIO     | з                 | 9                                       | 1                                     | 0                                       | 0                                    |          | 1                                  | 0                     | C                     |
|               | DIOGO GARCIA<br>MARTINS<br>EXPEDICIONARIO<br>Q | TECNOLOGIA<br>E INOVACAO | ANUAL       | TARDE | EXPANSÃO<br>NOVO EM             | EXPANSÃO<br>NOVO EM | 3                 | 3                                       | 0                                     | 0                                       | 0                                    |          |                                    | •                     |                       |
|               | DIOGO GARCIA<br>MARTINS<br>EXPEDICIONARIO<br>Q | MATEMATICA               | ANUAL       | NOITE | ENSINO<br>MEDIO                 | ENSINO<br>MEDIO     | 3                 | 9                                       | 1                                     | 0                                       | 0                                    |          | -                                  |                       |                       |
|               | DIOGO GARCIA<br>MARTINS<br>EXPEDICIONARIO<br>Q | LINGUA<br>INGLESA        | ANUAL       | NOITE | ENSINO<br>MEDIO                 | ENSINO<br>MEDIO     | 2                 | 4                                       | 0                                     | 0                                       | 0                                    |          | 1                                  | 0                     | ß                     |
|               | DIOGO GARCIA<br>MARTINS<br>EXPEDICIONARIO<br>Q | PROJETO DE<br>VIDA       | ANUAL       | TARDE | EXPANSÃO<br>NOVO EM             | EXPANSÃO<br>NOVO EM | 3                 | 6                                       | 0                                     | 0                                       | 0                                    |          |                                    |                       | •                     |

- Para os Itinerários Formativos do Ensino Médio e EJA fazer o mesmo procedimento por SEMESTRE. (<u>No 1º semestre pesquisar, selecionar as classes pretendidas,</u> confirmar e salvar e depois selecionar o 2º semestre fazendo o mesmo procedimento).

- O sistema irá mostrar o seguinte aviso:

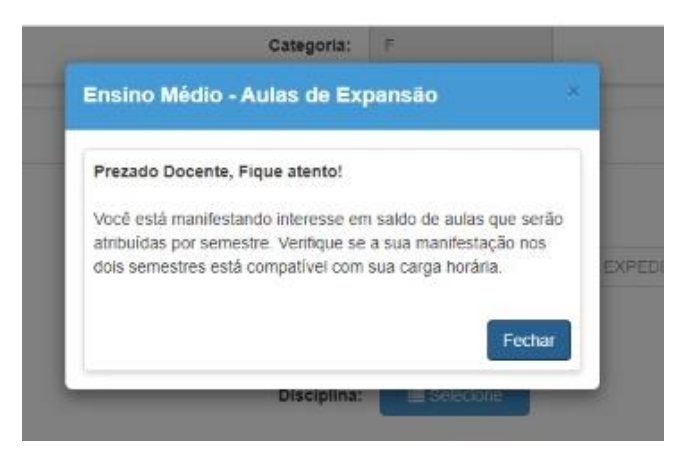

- As aulas que foram manifestadas ficarão gravadas na ABA: QUANTIDADE DE TURMA DE INTERESSE e MANIFESTAR INTERESSE.

#### PARA CONFIRMAR SE A MANIFESTAÇÃO DE INTERESSE DEU CERTO OU NÃO

| - Ir em Atribuição Inicial; | EFAPE                             |      |
|-----------------------------|-----------------------------------|------|
| - Editar manifestação;      | Atribuição Inicial                |      |
|                             | 1 - Conferência/recurso de pontos |      |
|                             | 2 - Inscrição                     |      |
|                             | Editar Manifestação               |      |
|                             | Manifestação de Interesse         |      |
|                             | Tutoriais                         | . // |
|                             | Financia                          |      |

- Clicar no lápis em que mostrará todas as classes em que foram feitas a Manifestação de Interesse.

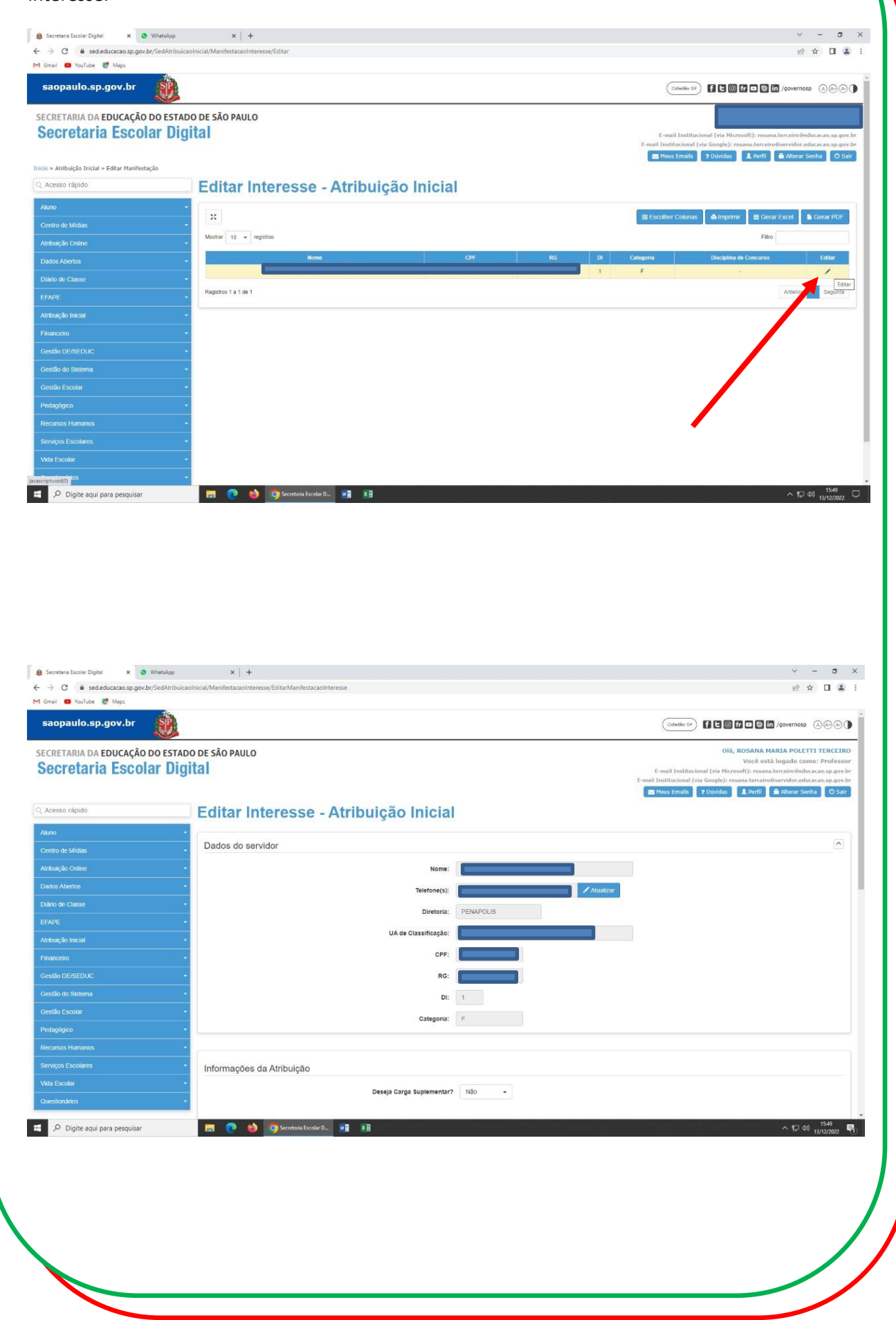

|                                 |                |                                           |                                                                                   |                |          | A                       | ulas Seleci             | ionadas        | l.                                   |                                    |                                      |                                    |                             |      |                       |                |  |
|---------------------------------|----------------|-------------------------------------------|-----------------------------------------------------------------------------------|----------------|----------|-------------------------|-------------------------|----------------|--------------------------------------|------------------------------------|--------------------------------------|------------------------------------|-----------------------------|------|-----------------------|----------------|--|
| н                               |                |                                           |                                                                                   |                |          |                         |                         |                |                                      | ≣ Escolher Colunas                 |                                      |                                    | limprimer                   |      | Excel                 | Gerar PDF      |  |
| Ordem <sup>‡±</sup><br>Priorid. | Municipio II   | Escola                                    | Disciplina 41                                                                     | Semestre 11    | Turno II | Tipo IT<br>Ensino       | Descrição <sup>11</sup> | Qtd.<br>Turmas | Qid. Aulas<br>Livres<br>(Presencial) | Qid. Aulas<br>Livres<br>(Expansão) | Qtd. Aulas<br>Subst.<br>(Presencial) | Qtd. Aulas<br>Subst.<br>(Expansão) | Qid.<br>Turmas<br>Interesse | Obs. | Atrib.<br>Compulsória | Total<br>ProPs |  |
| 1                               | ALTO<br>ALEGRE | DIOGO GARCIA<br>MARTINS<br>EXPEDICIONARIO | LINGUA<br>PORTUGUESA                                                              | ANUAL          | NOITE    | ENSINO<br>MEDIO         |                         | з              | 9                                    | 1                                  | 0                                    | 0                                  | 3 -                         |      | Não                   | 1              |  |
| 2                               | ALTO<br>ALEGRE | DIOGO GARCIA<br>MARTINS<br>EXPEDICIONARIO | LINGUA<br>INGLESA                                                                 | ANUAL          | NOITE    | ENSINO<br>MEDIO         |                         | 2              | 4                                    | 0                                  | 0                                    | 0                                  | 2 -                         |      | Não                   | 1              |  |
| 3                               | ALTO<br>ALEGRE | DIOGO GARCIA<br>MARTINS<br>EXPEDICIONARIO | TECNOLOGIA<br>E INOVACAO                                                          | ANUAL          | TARDE    | EXPANSÃO<br>NOVO EM     |                         | 3              | 3                                    | 0                                  | 0                                    | 0                                  | 3 *                         |      | Não                   | 1              |  |
| 4                               | ALTO<br>ALEGRE | DIOGO GARCIA<br>MARTINS<br>EXPEDICIONARIO | Tradições<br>culturais                                                            | 1º<br>SEMESTRE | NOITE    | ITINERÁRIO<br>FORMATIVO |                         | 1              | 10                                   | n.                                 | 0                                    | 0                                  | 1 -                         |      | Não                   | 1              |  |
| 5                               | ALTO<br>ALEGRE | DIOGO GARCIA<br>MARTINS<br>EXPEDICIONARIO | Oralidade e<br>produção<br>escrita: as<br>representações<br>do eu                 | 1º<br>SEMESTRE | NOITE    | ITINERÁRIO<br>FORMATIVO |                         | 1              | 3                                    | 0                                  | 0                                    | 0                                  | 1 •                         |      | Não                   | 1              |  |
| 6                               | ALTO<br>ALEGRE | DIOGO GARCIA<br>MARTINS<br>EXPEDICIONARIO | Preservação e<br>conservação do<br>patrimônio<br>material e<br>imaterial          | 1°<br>SEMESTRE | NOITE    | ITINERÁRIO<br>FORMATIVO |                         | 1              | 2                                    | 0                                  | 0                                    | 0                                  | 1 +                         |      | Não                   | 1              |  |
| 7                               | ALTO<br>ALEGRE | DIOGO GARCIA<br>MARTINS<br>EXPEDICIONARIO | Núcleo de<br>estudos<br>estigmas e<br>representações<br>do corpo na<br>Literatura | 2º<br>SEMESTRE | NOITE    | ITINERÁRIO<br>FORMATIVO |                         | 1              | 2                                    | 1                                  | 0                                    | 0                                  | 1 +                         |      | Não                   | 1              |  |
| 8                               | ALTO<br>ALEGRE | DIOGO GARCIA<br>MARTINS<br>EXPEDICIONARIO | Corpo como<br>expressão                                                           | 2º<br>SEMESTRE | NOITE    | ITINERÁRIO<br>FORMATIVO |                         | 1              | 2                                    | 0                                  | 0                                    | 0                                  | 1                           |      | Não                   | 1              |  |
| 9                               | ALTO<br>ALEGRE | DIOGO GARCIA<br>MARTINS<br>EXPEDICIONARIO | Cinema-<br>(transform)ação                                                        | 2°<br>SEMESTRE | NOITE    | ITINERÁRIO<br>FORMATIVO |                         | 1              | 1                                    | 1                                  | 0                                    | 0                                  | 1 -                         |      | Não                   | 1              |  |
| 10                              | ALTO<br>ALEGRE | DIOGO GARCIA<br>MARTINS<br>EXPEDICIONARIO | Relações<br>sociais e<br>tecnológicas: a<br>Literatura em                         | 2°<br>SEMESTRE | NOITE    | ITINERÁRIO<br>FORMATIVO |                         | 1              | 1                                    | 1                                  | 0                                    | 0                                  | 1 -                         |      | Não                   | 1              |  |

# Tutoriais em vídeo

Tutorial de primeiro acesso à SED: <u>https://www.youtube.com/watch?v=kPx4Bj-e-SU</u>

Tutorial de Manifestação de Interesse: https://www.youtube.com/watch?v=98tFuxXZN4s